## Word 2013 UK, deel 1

© 2014 Instruct, Postbus 38, 2410 AA Bodegraven - 1<sup>e</sup> druk: februari 2014

ISBN: 978 90 460 0715 0

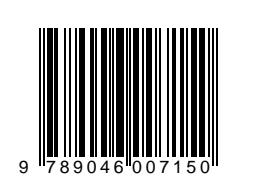

Alle rechten voorbehouden. Niets uit deze uitgave mag worden verveelvoudigd, opgeslagen in een geautomatiseerd gegevensbestand, of openbaar gemaakt, in enige vorm of op enige wijze, hetzij elektronisch, mechanisch, fotokopieën, opnamen of op enige andere manier, zonder voorafgaande schriftelijke toestemming van de uitgever.

## INHOUDSOPGAVE

| INHOUDSOPGAVE              | 2 |
|----------------------------|---|
| VOORWOORD                  | 5 |
| GEBRUIK VAN HET CURSUSBOEK | 6 |
| ONLINE ONDERSTEUNING       | 7 |

| 1 E | BAS  | SISVAARDIGHEDEN, IN HET KORT (1)          | 8    |
|-----|------|-------------------------------------------|------|
| 1   | .1   | Onderwerpen / Mogelijkheden               | 8    |
| 1   | .2   | Uitleg                                    | 9    |
| 1   | .3   | Extra oefeningen                          | 21   |
| 2 E | BAS  | SISVAARDIGHEDEN, IN HET KORT (2)          | 25   |
| 2   | 2.1  | Onderwerpen / Mogelijkheden               | 25   |
| 2   | 2.2  | Uitleg                                    | 26   |
| 2   | 2.3  | Extra oefeningen                          | 33   |
| 3 1 | ГЕК  | ΕΝΟΡΜΑΑΚ                                  | . 41 |
| Э   | 3.1  | Inleiding                                 | 42   |
| Э   | 3.2  | Lettertype en tekengrootte                | 42   |
| Э   | 3.3  | Opmaak                                    | 45   |
|     | 3.3  | 3.1 Vet, cursief, onderstrepen, doorhalen | 45   |
|     | 3.3  | 3.2 Hoofdlettergebruik                    | 46   |
|     | 3.3  | 3.3 Tekstkleur                            | 47   |
|     | 3.3  | 3.4 Markeerstift                          | 48   |
| Э   | 3.4  | Superscript en subscript                  | 49   |
| Э   | 8.5  | Het venster Lettertype                    | 50   |
|     | 3.!  | 5.1 Enkele extra opmaakmogelijkheden      | 50   |
|     | 3.   | 5.2 Standaardlettertype                   | 52   |
| Э   | 8.6  | Opmaak kopiëren en plakken                | 53   |
| Э   | 3.7  | Herhalen / Ongedaan maken / Opnieuw       | 54   |
|     | 3.   | 7.1 Herhalen                              | 54   |
|     | 3.   | 7.2 Ongedaan maken                        | 55   |
|     | 3.   | 7.3 Opnieuw                               | 56   |
| Э   | 8.8  | Extra oefeningen                          | 57   |
| Э   | 8.9  | Toets 3                                   | 60   |
| 3   | 3.10 | ) Samenvatting                            | 61   |

| 4                                             | ALI  | ИЕАОРМААК                                          | 63 |
|-----------------------------------------------|------|----------------------------------------------------|----|
| 4                                             | 4.1  | Inleiding                                          | 63 |
| 4                                             | 4.2  | Opsommingstekens, nummering en inspringen          | 64 |
|                                               | 4.   | 2.1 Eén niveau                                     | 64 |
|                                               | 4.   | 2.2 Meerdere niveaus                               | 68 |
|                                               | 4.   | 2.3 Inspringen                                     | 70 |
|                                               | 4.   | 2.4 Miniwerkbalk gebruiken                         | 71 |
|                                               | 4.   | 2.5 Lijststijl gebruiken                           | 72 |
| 4                                             | 4.3  | Alles weergeven                                    | 73 |
| 4                                             | 4.4  | Uitlijnen                                          | 74 |
| 4                                             | 4.5  | Regelafstand en alinea-afstand                     | 77 |
| 4.5.1 Afstand instellen, via het tabblad Home |      | 5.1 Afstand instellen, via het tabblad Home        | 77 |
|                                               | 4.   | 5.2 Afstand instellen, via het venster Alinea      | 80 |
|                                               | 4.   | 5.3 Afstand instellen, via het tabblad Page Layout | 83 |
| 4                                             | 4.6  | Arcering                                           | 84 |
|                                               | 4.7  | Randen                                             | 85 |
| 4                                             | 4.8  | Extra oefeningen                                   | 86 |
| 4                                             | 4.9  | Toets 4                                            | 88 |
| 4                                             | 4.10 | ) Samenvatting                                     | 89 |
| 5                                             | DOC  |                                                    | 91 |
| ļ                                             | 5.1  | Een stijl toepassen                                | 92 |
| ļ                                             | 5.2  | Het venster Styles                                 | 94 |
| ļ                                             | 5.3  | Stijl wijzigen                                     | 96 |
| ļ                                             | 5.4  | Extra oefeningen                                   | 98 |
| ļ                                             | 5.5  | Toets 5                                            | 99 |
| ļ                                             | 5.6  | Samenvatting1                                      | 00 |
| 6                                             | VEG  |                                                    | റാ |
| 0                                             | AFJ  |                                                    | 02 |
| 7                                             | TAB  | BINSTELLING 1                                      | 04 |
|                                               | 7.1  | Tabs gebruiken                                     | 05 |
|                                               | 7.2  | Veranderen van tabposities 1                       | 06 |
|                                               | 7.   | 2.1 Tabposities via de liniaal1                    | 06 |
|                                               | 7.   | 2.2 Tabposities via het venster Tabs1              | 09 |
|                                               | 7.3  | Tabsoorten                                         | 11 |
|                                               | 7.   | 3.1 Tabsoorten via het venster Tabs1               | 11 |
|                                               | 7.   | 3.2 Tabsoorten via de liniaal1                     | 13 |
|                                               | 7.4  | Extra oefeningen 1                                 | 14 |
|                                               | 7.5  | Toets 7 1                                          | 15 |
|                                               | 7.6  | Samenvatting1                                      | 16 |

| 8 PAGINA-INSTELLINGEN                                    | 118 |
|----------------------------------------------------------|-----|
| 8.1 Marges                                               | 119 |
| 8.1.1 Marges instellen, via het tabblad Page Layout      | 119 |
| 8.1.2 Marges instellen, via het venster Page Setup       | 121 |
| 8.1.3 Marges instellen, via de liniaal                   | 122 |
| 8.1.4 Verschillende marges in één document               | 124 |
| 8.2 Afdrukstand                                          | 127 |
| 8.3 Formaat                                              | 130 |
| 8.4 Extra oefeningen                                     | 132 |
| 8.5 Toets 8                                              | 133 |
| 8.6 Samenvatting                                         | 134 |
| 9 ENKELE ANDERE MOGELIJKHEDEN                            | 136 |
| 9.1 Inspringen                                           | 137 |
| 9.1.1 Inspringen via de liniaal en het venster Paragraph |     |
| 9.1.2 Inspringen via het tabblad Page Layout             |     |
| 9.2 Handmatig regeleinde                                 | 141 |
| 9.3 Spelling- en grammaticacontrole                      | 143 |
| 9.4 Woorden                                              | 145 |
| 9.4.1 Woordafbreking                                     | 145 |
| 9.4.2 Woorden bij elkaar houden                          |     |
| 9.4.3 Woorden tellen                                     | 149 |
| 9.5 Zoeken en vervangen                                  | 150 |
| 9.5.1 Zoeken                                             | 150 |
| 9.5.2 Zoekopties                                         | 152 |
| 9.5.3 Vervangen                                          | 155 |
| 9.6 Help gebruiken                                       | 156 |
| 9.7 Extra oefeningen                                     | 158 |
| 9.8 Toets 9                                              | 159 |
| 9.9 Samenvatting                                         | 161 |
| 10 BESTANDSBEHEER                                        | 164 |
| 10.1 Bestandslocatie                                     |     |
| 10.2 Bestand delen                                       |     |
| 10.2.1 Bestand opslaan op Skydrive                       | 168 |
| 10.2.2 Delen via E-mail                                  | 169 |
| 10.3 In een andere bestandsindeling opslaan              | 170 |
| 10.4 Een andere bestandsindeling openen                  | 172 |
| 10.5 Sjablonen                                           | 173 |
| 10.5.1 Sjabloon gebruiken                                | 173 |
| 10.5.2 Document opslaan als sjabloon                     |     |
| 10.6 Extra oefening / Toets 10                           | 177 |
| 10.7 Samenvatting                                        |     |
| 11 AFSLUITENDE OPDRACHTEN (2)                            | 181 |

| BIJLAGE 1, | STATUSBALK | 184 |
|------------|------------|-----|
| BIJLAGE 2, | INDEX      | 185 |